# Ettermarked og Service

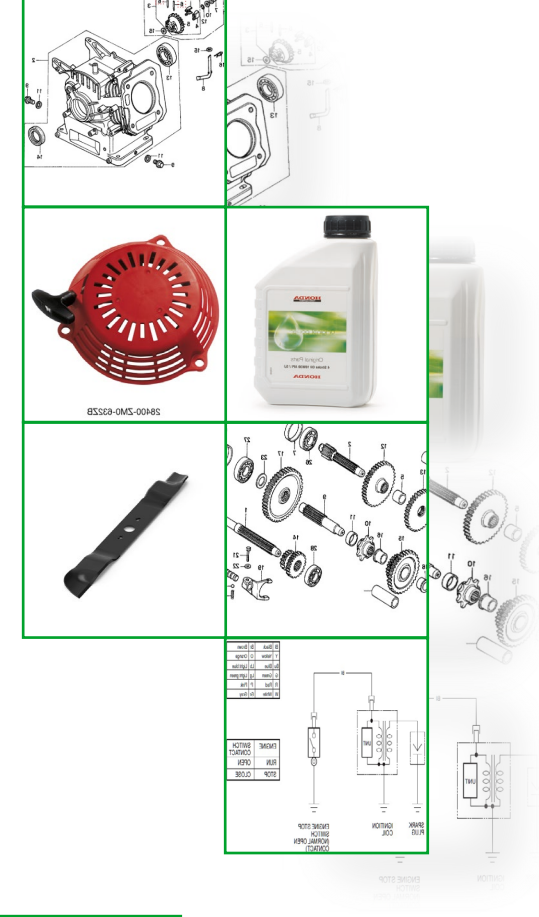

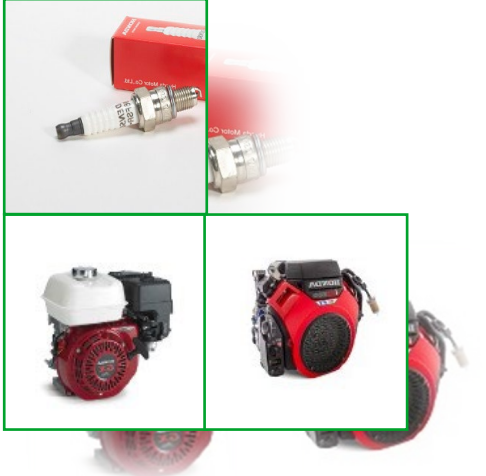

# berema.

# Innholdsfortegnelse

| Serienummer på våre produkter                                  | 3  |
|----------------------------------------------------------------|----|
| PANEX OG GIT2                                                  | 5  |
| Første innlogging - Panex                                      | 5  |
| Oversikt over Panex                                            | 5  |
| Finne Deletegninger                                            | 7  |
| Finne deletegninger for Honda-produkter:                       | 7  |
| Sjekke lagerstatus på deler:                                   |    |
| Sjekke tilleggsinformasjon på en del:                          | 11 |
| Finne teknisk litteratur                                       | 12 |
| Eksempel nr. 1, søke manuelt                                   | 12 |
| Eksempel nr. 2, få opp teknisk litteratur rett fra deletegning | 14 |
| Bruker-registrering og nedlastning av Dr.H programvare         | 15 |
| PAKKSEDDEL OG ORDREBEKREFTELSE                                 | 20 |
| Ordrebekreftelse                                               | 21 |
| Pakkseddel og sporing                                          | 22 |
| Finne deletegninger på Honda-motorer brukt på andre maskiner:  | 23 |
| FEILSØKNINGSGUIDE FOR PANEX                                    | 24 |
| Jeg husker ikke passordet mitt:                                | 24 |
| Kan jeg få Panex og GIT2 på norsk?                             | 24 |
| Berema.no – Forhandler Portal                                  | 25 |
| Garanti og Reklamasjon                                         | 25 |
| Bestille reservedeler                                          | 26 |
| DIDAC – Vår digitale opplæringsplattform                       | 27 |
|                                                                |    |

# Serienummer på våre produkter

#### Serienummer på motor:

Serienummeret på motorene er stemplet inn på sida av motorblokka. Alle serienummer har først 4 eller 5 bokstaver etterfulgt av 7 tall.

F.eks: GCASK-1005447

Motor med horisontal aksel:

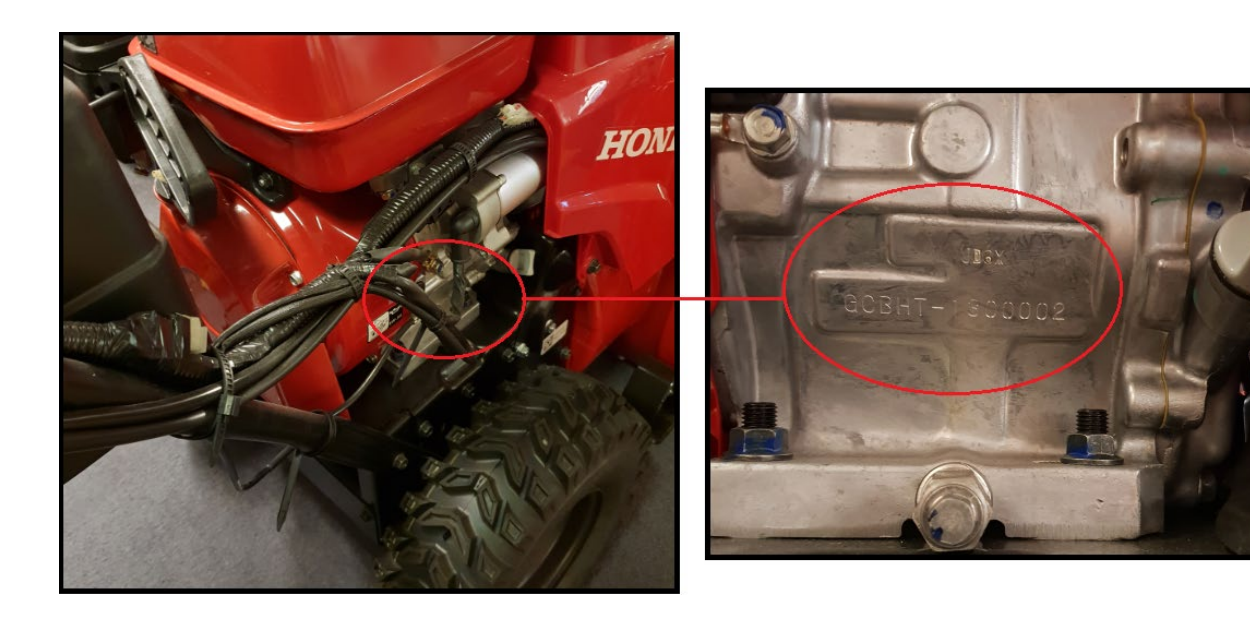

#### Motor med vertikal aksel:

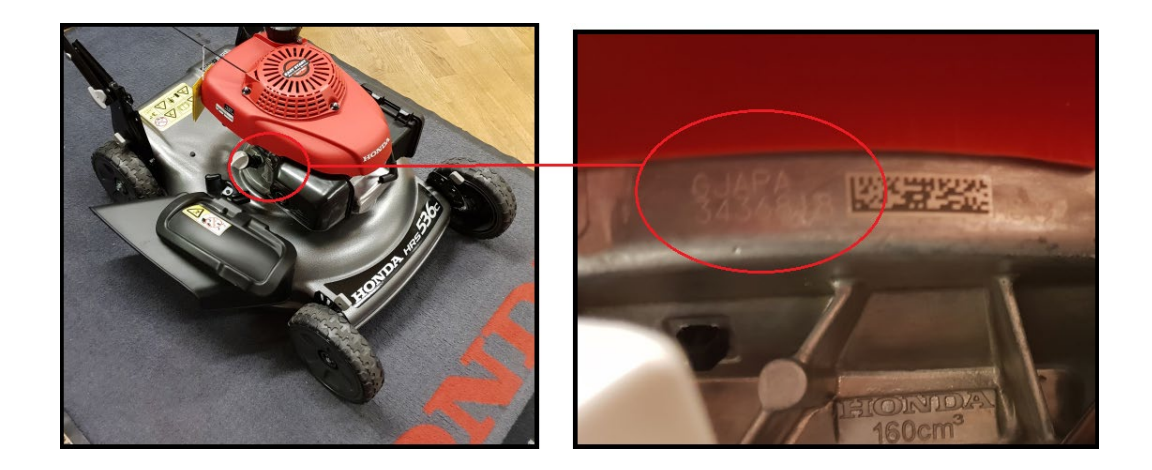

#### Serienummer på maskin:

Serienummeret på maskinene befinner seg på et klistremerke. Disse har også 4 eller 5 bokstaver etterfulgt av 7 tall. F.eks: MBLF-102136

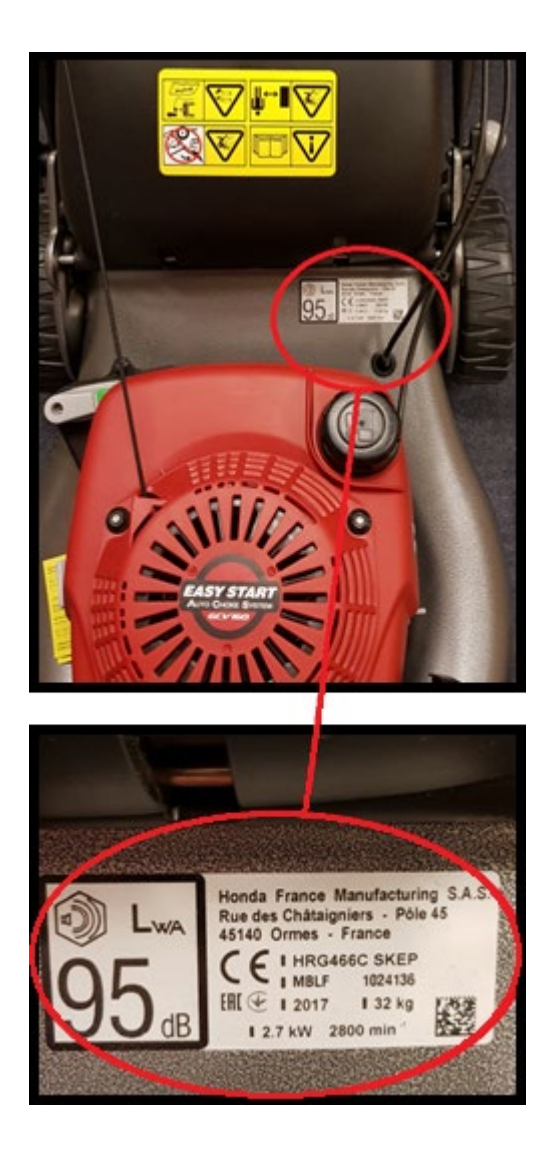

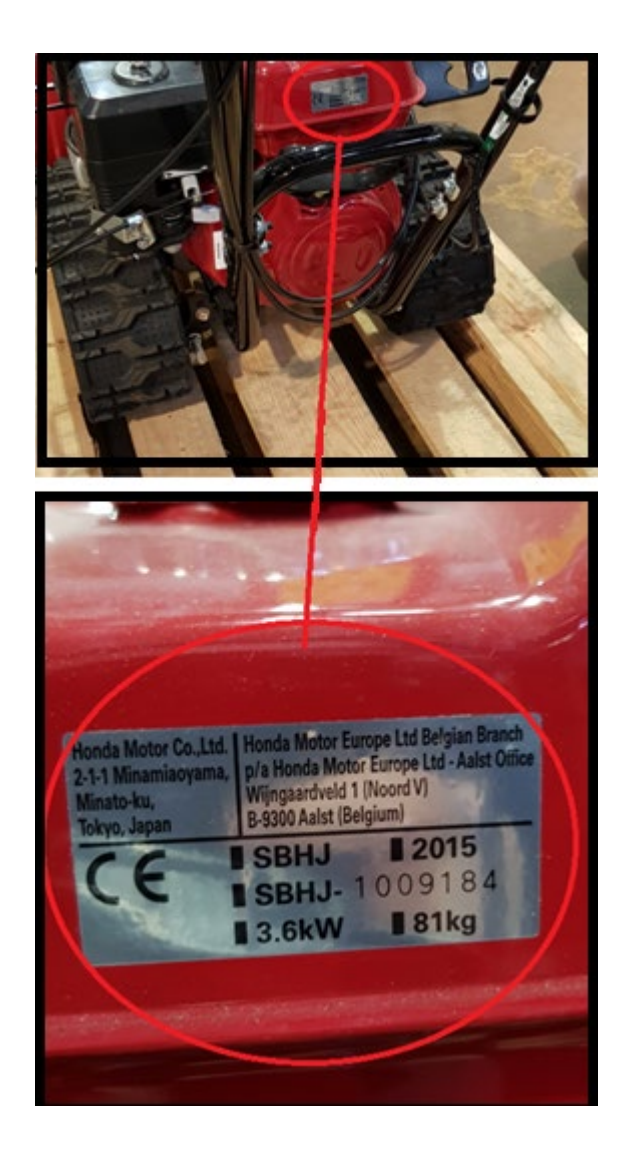

#### PANEX OG GIT2

Panex er portalen til Honda hvor det finnes deletegninger, teknisk informasjon og verkstedhåndbøker. GIT2 er en del av Panex og handler i all hovedsak om reservedeler.

#### Første innlogging - Panex

Logg inn på Honda Panex: https://www.ecom.honda-eu.com/

| Land:           | 905                                 |
|-----------------|-------------------------------------|
| Forhandlerkode: | (Ditt kundenummer hos oss)          |
| Bruker:         | (Ditt kundenummer og en A tilslutt) |

#### **Oversikt over Panex**

• De viktigste funksjonene

|                | power equipment   <u>general</u>                          |
|----------------|-----------------------------------------------------------|
|                | General (en)                                              |
| Ge A.          |                                                           |
|                |                                                           |
| und the second | My Details   Bulletins   Hondadoc   User   Tax Type   HDM |

**GENERAL:** Dette er siden som vises etter innlogging. På denne siden finnes disse under-sidene:

- MY DETAILS:
  - <u>My User</u>
- Her er dine brukerdetaljer. E-postadressen som skrives inn her vil være den e-posten som benyttes ved nullstilling av passord. For mer informasjon om nullstilling av passord, se «Jeg husker ikke passordet mitt» i feilsøkningsguiden.

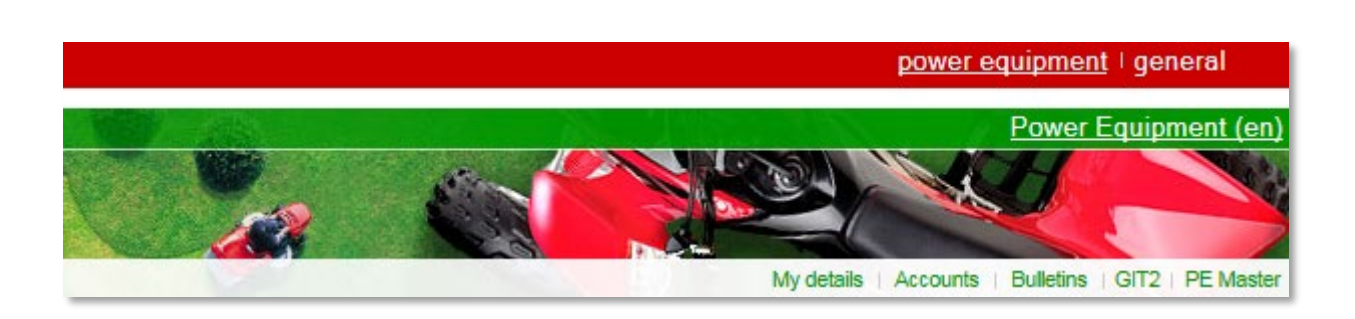

#### **POWER EQUIPMENT:** Hovedsiden for Honda Power Equipment.

- <u>MY DETAILS:</u>
  - <u>My User</u>
    - Her er dine brukerdetaljer. E-postadressen som skrives inn her vil være den e-posten som benyttes ved nullstilling av passord. For mer informasjon om nullstilling av passord, se «Jeg husker ikke passordet mitt» i feilsøkningsguiden.
- <u>GIT2:</u>
  - WEB EPC
    - WEB EPC
      - Åpner siden for deletegninger.
    - Web Documents
      - Åpner et popup-vindu. Her kan du søke etter blant annet verkstedhåndbøker.
         Mer om dette på side 16, 17 og 18.
  - WEB QRG
    - Web QRG PE
      - Åpner et popup-vindu. Dette vinduet fungerer som en «Hurtigliste». Her kan du søke på modell og få opp vanlige slitedeler. Raskt og enkelt.
  - WEB PIT
    - <u>Viewer</u>
      - Åpner et popup-vindu. Her kan du finne mål på de fleste reimer, kniver og wire.
         Du kan også se bilder av disse eller søke på mål og få opp delen som passer disse målene.

- <u>SIPS:</u>
  - Side for nedlastning av programvare for diagnose. Se mer på side 16.

Finne Deletegninger

Finne deletegninger for Honda-produkter:

På det røde feltet klikker du på «Power Equipment» og følgende bilde kommer opp, og her klikker du på «GIT2»

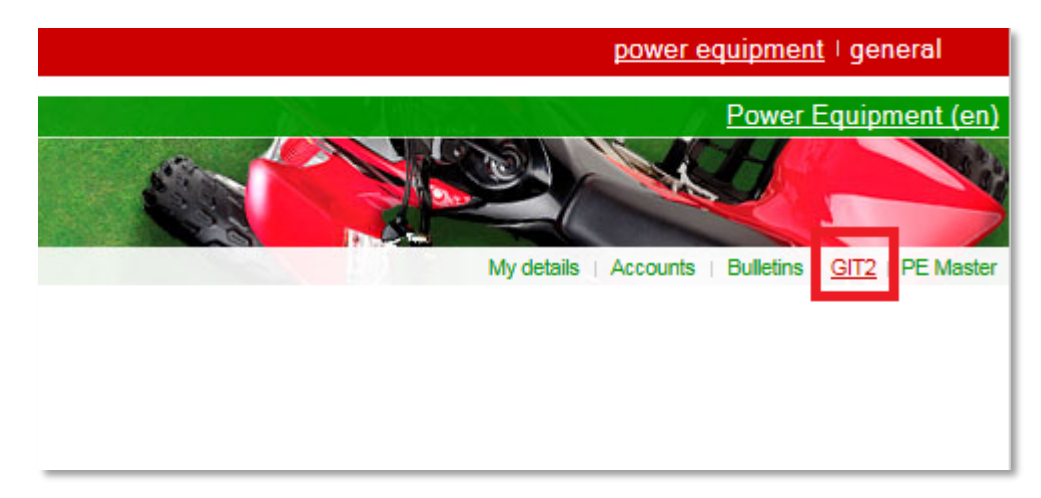

Klikk så på Web EPC til venstre i bildet, og deretter Web EPC på linjen under.

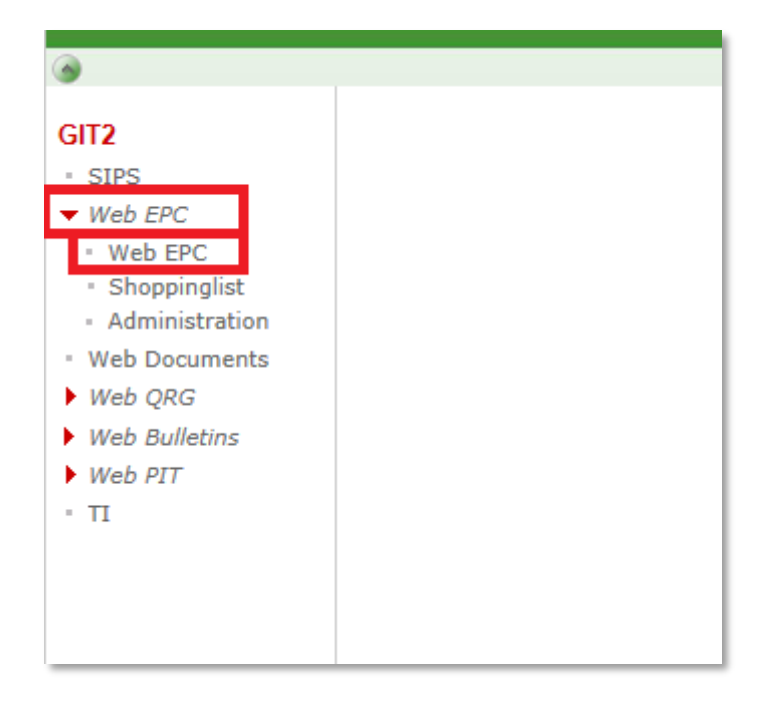

Du får da opp dette bildet (det kan hende du må godkjenne Pop-up vinduer):

| 🤗 power equipment Honda WebEPC - Internet Explorer    |                       |                  |                   | _ 0 %     |   |
|-------------------------------------------------------|-----------------------|------------------|-------------------|-----------|---|
| H https://www.ecom.honda-eu.com/washeuni/webepc/main. | .do?pgt=PE&page=index |                  |                   |           |   |
| HONDA                                                 |                       |                  |                   |           | ~ |
| home (close)   power equipment                        |                       |                  | Select a language | ~         |   |
| power equipment 🛛 🛛 🔊                                 |                       |                  |                   |           |   |
|                                                       |                       |                  |                   |           |   |
| Choose an option                                      | Search via            | 2                | 2                 |           |   |
| ► vour shoppinglist                                   |                       | Z.               | <b>3.</b>         |           |   |
| ► enquiry list                                        | PIN                   | MODEL            | PARI              |           |   |
| ▶ customer                                            | Select an enquiry     |                  |                   |           |   |
| ► document search                                     | EnquiryID             |                  |                   |           |   |
| ▶ help                                                | CustomerID            |                  | ▶ reset           |           |   |
|                                                       | customer name         |                  | ▶ search          |           |   |
|                                                       | EnquiryID description | customer name cr | eated by / on     |           |   |
|                                                       | no items found        |                  |                   | ~         |   |
|                                                       |                       |                  |                   |           |   |
|                                                       |                       |                  |                   |           |   |
|                                                       |                       |                  |                   |           |   |
|                                                       |                       |                  |                   | $\sim$    |   |
|                                                       | view all users        |                  |                   |           |   |
|                                                       |                       |                  | ► delete          |           |   |
|                                                       |                       |                  | ► open enquir     | γ         |   |
|                                                       |                       |                  |                   |           |   |
|                                                       |                       |                  |                   |           | ~ |
|                                                       |                       |                  |                   | 🔍 100 % 🔻 |   |

- Klikk på «PIN» hvis du ønsker å få opp deletegninger ved å søke på serienummer. Skriv inn enten serienummer på maskin eller motor (begge kan skrives inn i øverste felt) og klikk på «Proceed» eller «Gå videre»
- 2. Får opp deletegninger ved å søke på modell manuelt uten serienummer.
- 3. Ved å skrive inn ett delenummer etter å ha klikket på «PART» får du opp alle maskiner som har denne delen og deletegning med hvor delen befinner seg.

Vi velger «PIN» og søker på serienummer. Skriv inn serienummeret på maskinen og klikk på «Proceed» eller «Gå videre». I eksemplene under bruker vi serienummer SZAS-2311749:

|                 | model selectio        | on                 | 0                                      |       |                             | PIN       | Model    | Part |
|-----------------|-----------------------|--------------------|----------------------------------------|-------|-----------------------------|-----------|----------|------|
| **<br>•••<br>•• | • Enter PIN/HIN       |                    | ▶ pas                                  | e PIN | Select PIN Nickname         |           |          |      |
| 1               | E                     | Example<br>PIN/HIN | BAFJ-1200001 , EB3-120<br>SZAS-2311749 | 9825  | PIN Nickname<br>Description |           |          |      |
|                 | C Enter Engine Number |                    |                                        |       | PIN Nickname Descriptic     | ▶ reset   | ▶ search |      |
|                 | Engine                | Example<br>Number  | GXV120-256325                          | }     |                             |           |          |      |
|                 |                       |                    |                                        |       |                             |           |          |      |
|                 |                       |                    |                                        |       |                             |           |          |      |
|                 |                       |                    |                                        |       |                             |           |          |      |
|                 |                       |                    |                                        |       |                             |           |          |      |
|                 |                       |                    |                                        |       | Г                           | > proceed | ▶ cancel | _    |
|                 |                       |                    |                                        |       |                             |           |          | _    |

La oss finne delenummer på forgasser og om forgasser er på lager. Bruk oversikten til venstre eller bla gjennom deletegningene med knappene øverst.

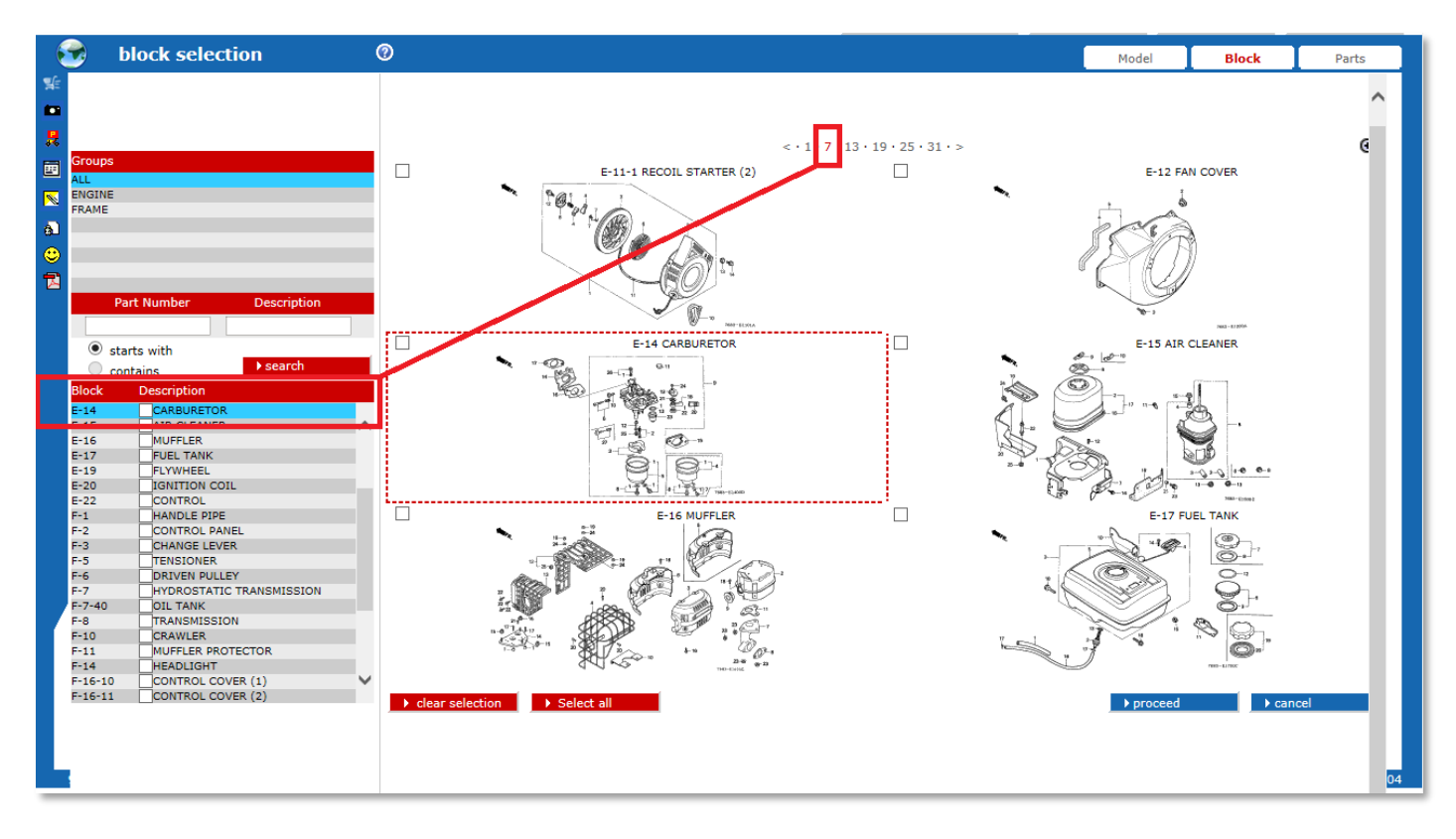

Dobbeltklikk på forgasser-bildet. Du får da opp deletegningen på forgasseren.

| Source equipment Honda WebEPC - Internet Explorer                         |               |                 |              | ×             |
|---------------------------------------------------------------------------|---------------|-----------------|--------------|---------------|
| H https://www.ecom.honda-eu.com/washeuni/webepc/main.do?pgt=PE&page=index |               |                 |              |               |
| home (close)   power equipment > Model > Block > Parts                    | TOMER         | QUOTATION       | ENQUIRY SHEE | ^             |
| 😪 part selection 🛛 💿                                                      | PIN           | Block           | Parts        |               |
| Szoom in         ▶ reset           O Zoom out         ▷ reset             | <b>B</b> lock | ►sw             | ritch        | ^             |
| $\begin{bmatrix} 2 \\ 1 \\ 1 \\ 1 \\ 1 \\ 1 \\ 1 \\ 1 \\ 1 \\ 1 \\$       |               |                 | ~            |               |
| Refnr Part Number Description 約 Unit Qty                                  | Order Qty     | Repair Qty Pric | e NOK Select |               |
| 1 16010-ZE2-A20 GASKET SET 001                                            | 0             | 0 2             | 76,95        |               |
| 3 16013-ZA0-931 FLOAT SET 001                                             | 0             | 0 4:            | 19,99        |               |
| 4 16015-ZE2-A20 CHAMBER SET, FLOAT 001                                    | 0             | 0 35            | 57,96        |               |
| 6 16016-ZE0-005 SCREW SET, PILOT (CARBURETOR NO.) 001                     | 0             | 0 10            | 50,98        |               |
| 7 16024-ZH7-A20 SCREW SET, DRAIN 001                                      | 0             | 0 14            | 14,99        |               |
| 8 16028-ZE0-005 SCREW SET 001                                             | 0             | 0               | 0,00         |               |
| ▶ part detail ▶ Alternatives                                              |               | ) ¢             | ancel        | ~ ~           |
|                                                                           |               |                 | % 100 %      | 5 <b>-</b> .a |

Komplett forgasser har referansenummer 9. Dette ser vi fordi hele forgasseren befinner seg inne i firkanten til 9ern. Klikk på 9 eller bla ned i listen for å finne delenummeret. (OBS! kompl./comp= komponent. Assy = assembly/komplett)

Prisen står helt til høyre i listen og er veiledende utsalgspriser eksl. mva.

#### Sjekke lagerstatus på deler:

For å finne ut om delen er på lager, klikk på delenummeret til forgasseren og klikk så på «Part Detail» nederst til venstre.

| Refnr | Part Number    | Description                |
|-------|----------------|----------------------------|
| 9     | 16100-ZE2-P53  | CARBURETOR ASSY. (BE17B C) |
| 10    | 16124-ZE0-005  | SCREW, THROTTLE STOP       |
| 11    | 16148-141-881  | CAP, CHOKE DUST            |
| 12    | 16166-ZE2-781  | NOZZLE, MAIN               |
| 13    | 16173-001-004  | PACKING, FUEL STRAINER CUP |
| 14    | 16211-ZE2-000  | INSULATOR, CARBURETOR      |
| 15    | 16220-ZA0-702  | SPACER COMP., CARBURETOR   |
| ) Þ p | art detail     | ► Alternatives             |
| ZAS-  | 2311749 H5970K | 1 (ET/A)                   |

|                                                                                           | Part Detail Enquiry |                          |                 |                       |                  |  |  |
|-------------------------------------------------------------------------------------------|---------------------|--------------------------|-----------------|-----------------------|------------------|--|--|
| Part number *   16100-ZE2-P53   Search   Search     Required quantity   1   Enquire stock |                     |                          |                 |                       |                  |  |  |
| Part number                                                                               | 16100-ZE2-P53       | Replaces                 | 16100-ZE2-P52 🗸 | Business area         | PARTS            |  |  |
| Customs tariff code                                                                       | 8409910090          |                          |                 |                       |                  |  |  |
| Description                                                                               | CARBURETOR ASSY.    | (BE17B C)                |                 | Origin                | JAPAN            |  |  |
| Stock available                                                                           | ✓                   | Valid for your country 🔽 |                 | Туре                  | REPLACEMENT PART |  |  |
| Retail price                                                                              | 168,49 EUR          | VAT (%) 25,00 F          |                 | Retail price with VAT | 210,61 EUR       |  |  |
| × Purchase price                                                                          | EUR                 | Discount code            |                 |                       |                  |  |  |
| Sales code                                                                                | GOOD FOR SALE       | Model name basic         | HS622 96        |                       |                  |  |  |
| Appl. on products                                                                         | POWER EQUIPMENT     | Model name latest        | HS9801 03       |                       |                  |  |  |
| Height (mm)                                                                               | 90                  | Net weight (kg)          | 0,374           |                       | Packing lots 🗸   |  |  |
| Width (mm)                                                                                | 130                 | Volume (m <sup>3</sup> ) | 0,0015210       |                       |                  |  |  |
| Length (mm)                                                                               | 130                 |                          |                 |                       |                  |  |  |
| Sales lot                                                                                 |                     | Stocked part             | ✓               |                       |                  |  |  |

Her ser vi at «stock available» har en hake. Dette betyr at delen er på lager. For å få opp eksakt leveringstid til Norge, skriv inn ønsker antall i «required quantity»-feltet og klikk på «enquire stock». Skriv gjerne inn høyere antall enn du trenger, da ser du om det er begrenset lager.

Når du har klikket på «enquire stock» får du opp dette bildet:

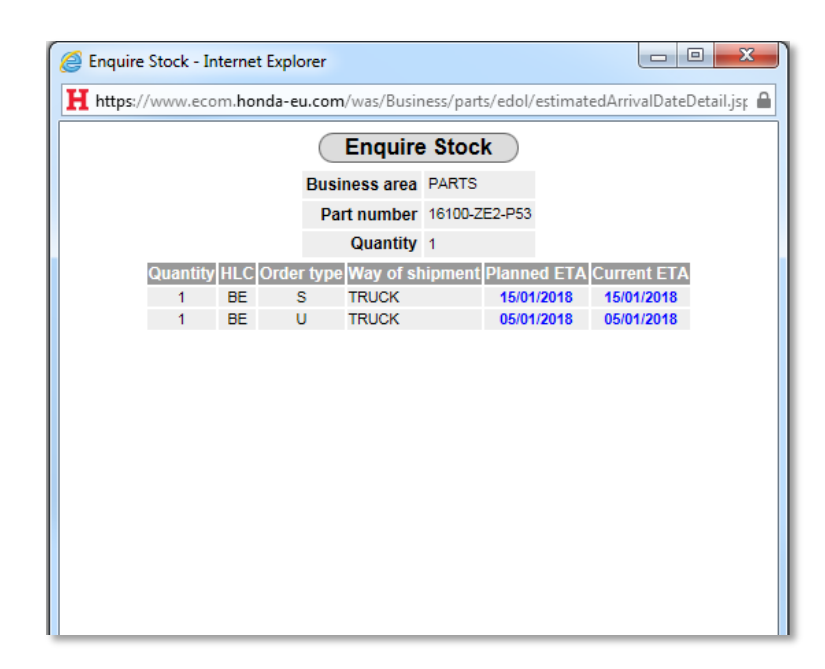

Se kun på «order type U» dette er «urgent order» og det er det alle våre deler blir bestilt som. Leveringstiden som vises er til Oslo. Under «HLC» vil det stå enten SE eller BE. SE er Sverige og BE er Belgia. Dette viser hvilket lager som har delen på lager.

#### Sjekke tilleggsinformasjon på en del:

Noen deler kan ha et gult symbol til høyre for delebeskrivelsen. Dette betyr at det finnes et notat for denne delen. Klikk på det gule symbolet for å få opp notatet:

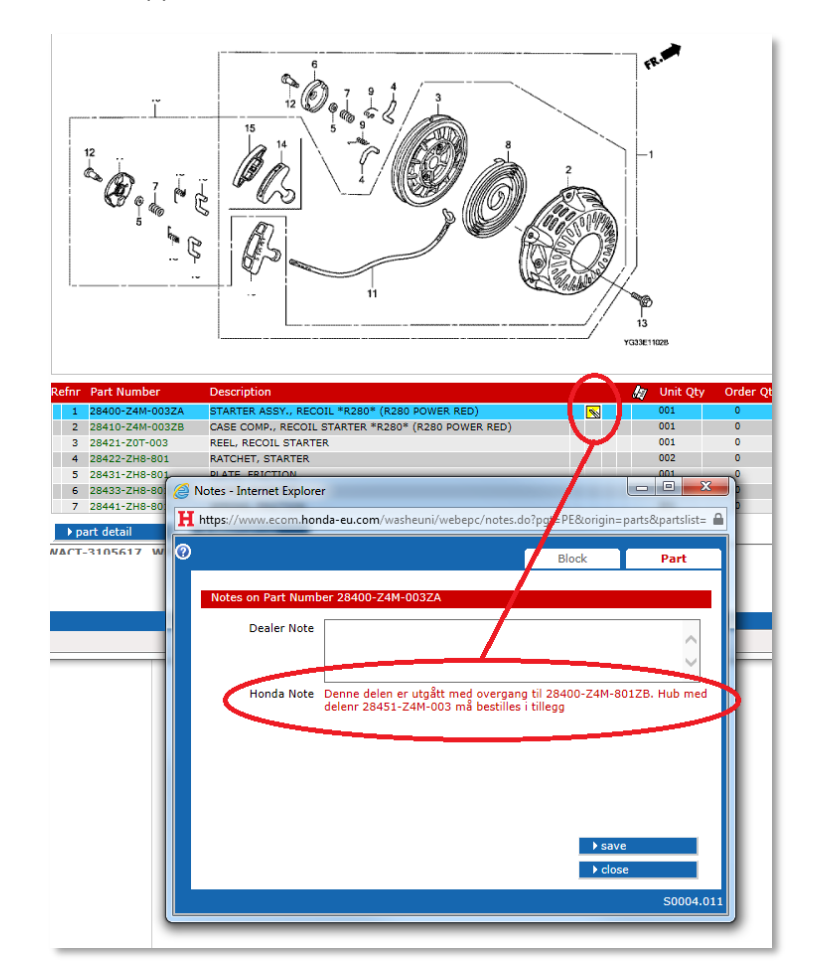

#### Finne teknisk litteratur

La oss finne teknisk litteratur på en HSS760AETD.

#### Eksempel nr. 1, søke manuelt

Klikk på GIT2 og deretter «Web Documents» i menyen til venstre.

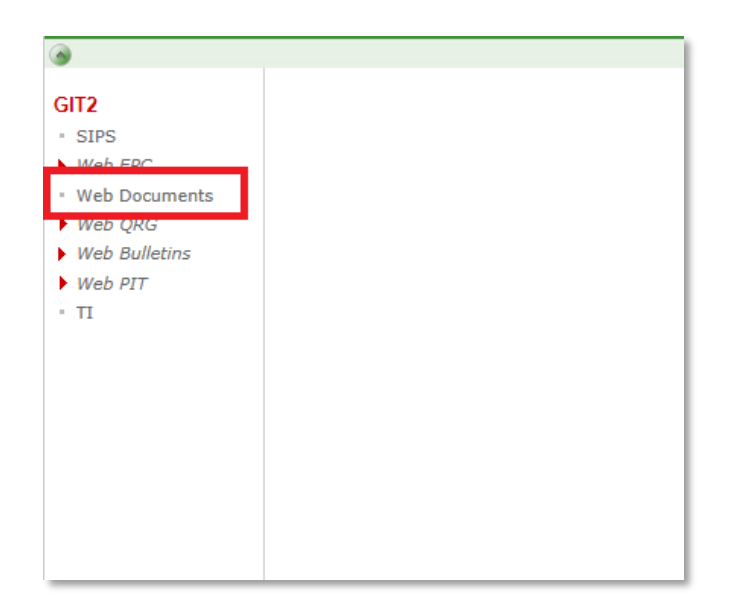

#### Du får da opp dette bildet:

| Docume   | ent - Internet Explorer                                                |                       |                                                                     |                      |   |
|----------|------------------------------------------------------------------------|-----------------------|---------------------------------------------------------------------|----------------------|---|
| https:// | /www.ecom. <b>honda-eu.com</b> /washeuni/bulletins/docun               | nents/doc-viewer.page |                                                                     |                      |   |
| HON      | DA                                                                     |                       |                                                                     |                      |   |
| Home     |                                                                        |                       |                                                                     |                      |   |
| <b>3</b> | Documents                                                              |                       |                                                                     |                      |   |
|          | Type     Please select     Document     equals     starts with     con | tains                 | 2. Language (local) Select a lar<br>Model<br>○ equals   starts with | nguage V<br>contains |   |
|          | Type Document No items found matching your criteria                    | Model                 | Language                                                            | Subject              | ^ |
|          |                                                                        |                       |                                                                     |                      |   |
|          |                                                                        |                       |                                                                     |                      |   |
|          |                                                                        |                       |                                                                     |                      |   |
|          |                                                                        |                       |                                                                     |                      |   |
|          |                                                                        |                       |                                                                     |                      |   |
|          |                                                                        |                       |                                                                     |                      |   |
|          |                                                                        |                       |                                                                     |                      |   |
|          |                                                                        |                       |                                                                     |                      |   |
|          |                                                                        |                       |                                                                     |                      | > |

- 1. Her kan du velge hva slags litteratur du ønsker. Vi velger «Shop manual» (Verkstedhåndbok)
- 2. Skriv inn HSS760A i feltet «Model». Vi kan også velge ønsket språk, denne bør stå på engelsk eller ingenting

3. Klikk «Search». (I begge feltene kan du huke av for hvordan søket skal utføres. Vi anbefaler å huke av på «Contains» i begge feltene, dette utvider søket)

| Document - Internet Expl | lorer                                            |                           |                        |
|--------------------------|--------------------------------------------------|---------------------------|------------------------|
| https://www.ecom.hond    | <b>la-eu.com</b> /washeuni/bulletins/documents/d | loc-viewer.page           |                        |
| HONDA                    |                                                  |                           |                        |
| Home                     |                                                  |                           |                        |
| 🔊 Documen                | ts                                               |                           |                        |
|                          | Type Shop Manual                                 | Language (local)<br>Model | Select a language 🔽    |
| 0                        | equals ) starts with () contains                 | - equals 💿                | starts with O contains |
|                          |                                                  |                           | ) clear ) search       |
|                          |                                                  | -                         |                        |
|                          |                                                  |                           |                        |
| Type<br>Shop Manual      | PSV69V45E00E1 HSS760A                            | Model Language<br>EN      | Subject                |
|                          |                                                  |                           |                        |
|                          |                                                  |                           |                        |
|                          |                                                  |                           |                        |
|                          |                                                  |                           |                        |
|                          |                                                  |                           |                        |
|                          |                                                  |                           |                        |
|                          |                                                  |                           |                        |
|                          |                                                  |                           |                        |
|                          |                                                  |                           |                        |
|                          |                                                  |                           |                        |
|                          |                                                  |                           |                        |
|                          |                                                  |                           |                        |
|                          |                                                  |                           |                        |
|                          |                                                  |                           |                        |
|                          |                                                  |                           | ·                      |
|                          |                                                  |                           |                        |

4. Klikk på dokument nummeret (i blått) for å åpne verkstedhåndboken.

Eksempel nr. 2, få opp teknisk litteratur rett fra deletegning

Du kan også få opp teknisk litteratur rett fra deletegningen til en maskin eller motor.

Når du er inne i en deletegning, klikk på «PDF-symbolet» til venstre.

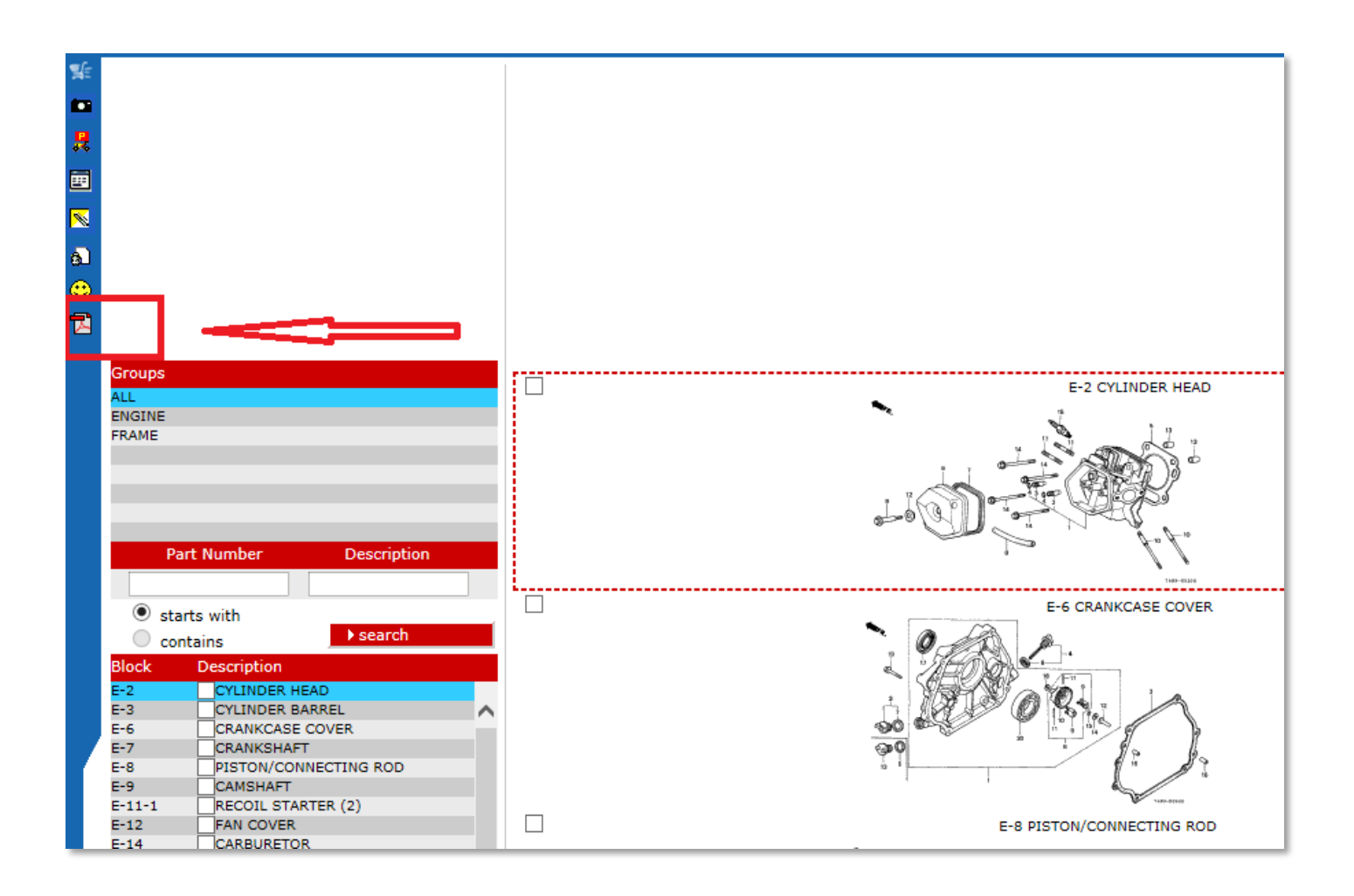

Hvis du er inne på f.eks K1 eller C1 versjon av en maskin, kan det hende du bare får opp «Shop Manual Suplement». Dette er fordi Honda ikke alltid lager en helt ny verkstedhåndbok når de kommer med en oppdatert modell. De lager kun en verkstedhåndbok hvor de oppdaterte delene er beskrevet. For å finne komplett verkstedhåndbok, fjern da C1 eller K1 fra søkefeltet og søk på nytt.

#### Bruker-registrering og nedlastning av Dr.H programvare

For å kunne registrere deg som bruker MÅ du ha en Dr.H diagnose interface enhet.

Det finnes to Dr.H programmer. Det ene programmet er til Miimo og kan lastes ned fra Panex. Power Equipment -> Miimo -> Software Download

Det andre programmet brukes til øvrige produkter, som snøfres og aggregater etc. For dette 1. programmet, følg anvisningen under:

Dr.H Diagnose enhet bestilles med følgende artikkelnummer:06398-YH0-050Forlengelses kabel har artikkelnummer:39863-YH0-003

Login og åpne GIT2.

| HONDA                            | 905 - berema - dben22   nb-NU<br>23-apr-2020 15:31 (GMT+2) | power equipr                           | <u>nent</u> ∣general∣system <u>¶</u> |
|----------------------------------|------------------------------------------------------------|----------------------------------------|--------------------------------------|
|                                  |                                                            |                                        | Power Equipment (en)                 |
|                                  |                                                            |                                        |                                      |
| My details Accounts              | Bulletins   Parts and Accessories   Technic                | cal Specifications   <u>GIT2</u>   MII | MO   EEC-GVT   QICWAY   Po           |
| CIT2                             | HE Busines                                                 | ss Partners - F                        | ower Equipment                       |
| • SIPS                           | Announcements                                              | 4                                      |                                      |
| ▼ Web EPC                        |                                                            |                                        |                                      |
| <ul> <li>Web EPC</li> </ul>      |                                                            |                                        |                                      |
| <ul> <li>Shoppinglist</li> </ul> | -                                                          |                                        |                                      |
| Administration                   |                                                            |                                        |                                      |
| Web OBC                          | Klikk på l                                                 | inken «SIPS»                           |                                      |
| Web Rulletins                    |                                                            |                                        |                                      |
| Web DIT                          |                                                            |                                        |                                      |
|                                  |                                                            |                                        |                                      |

3. Dersom du alt har registrert deg går du rett til punkt nr. 10

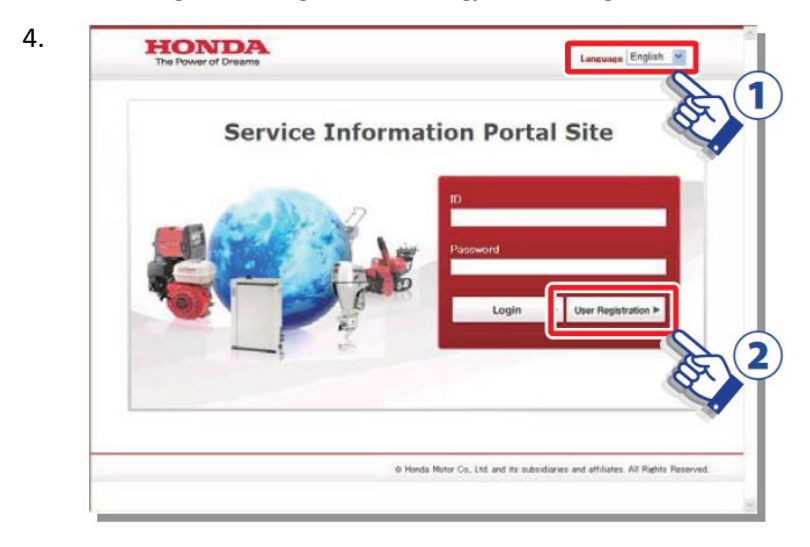

For å registrere seg som bruker gjør som følger:

1.Velg språk

2.Klikk på «User registration» knappen.

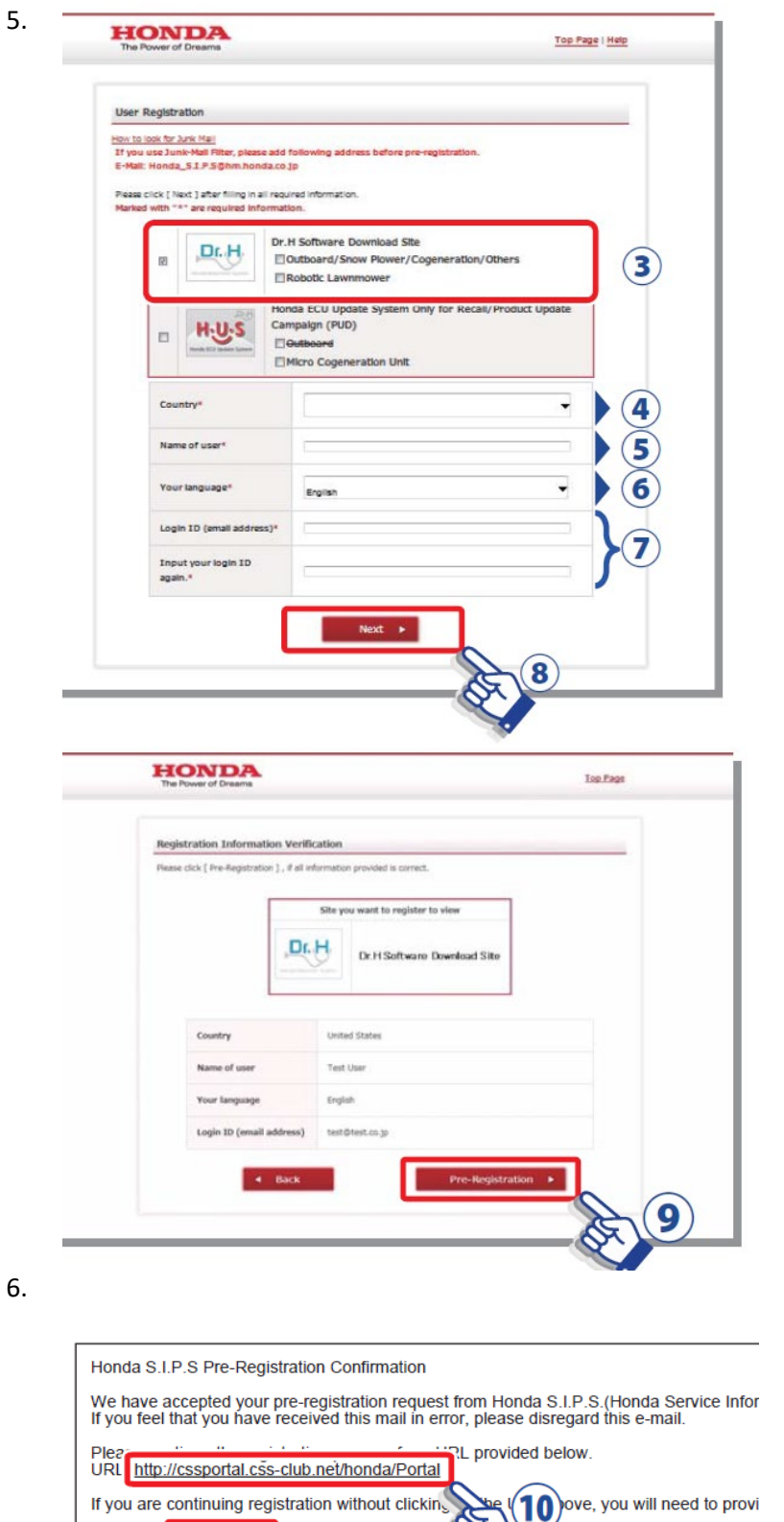

3.Velg Dr.H

4.Velg land 5.Skriv inn brukernavn 6.Velg språk 7.Skriv inn e-post adresse. OBS! E-post adressen MÅ være den samme som er benyttet i brukerregistrering på GIT2.

8.Trykk på «Next»

9.Sjekk informasjonen. Om den er korrekt klikk på «Pre-registration» knappen

En bekreftelse mail blir sendt til e-post adressen. NB! Dersom denne ikke kommer i innboksen din kan det være at den har havnet i «Søppelpost».

10.Klikk på URL linken.

Key Code dd41b593bf

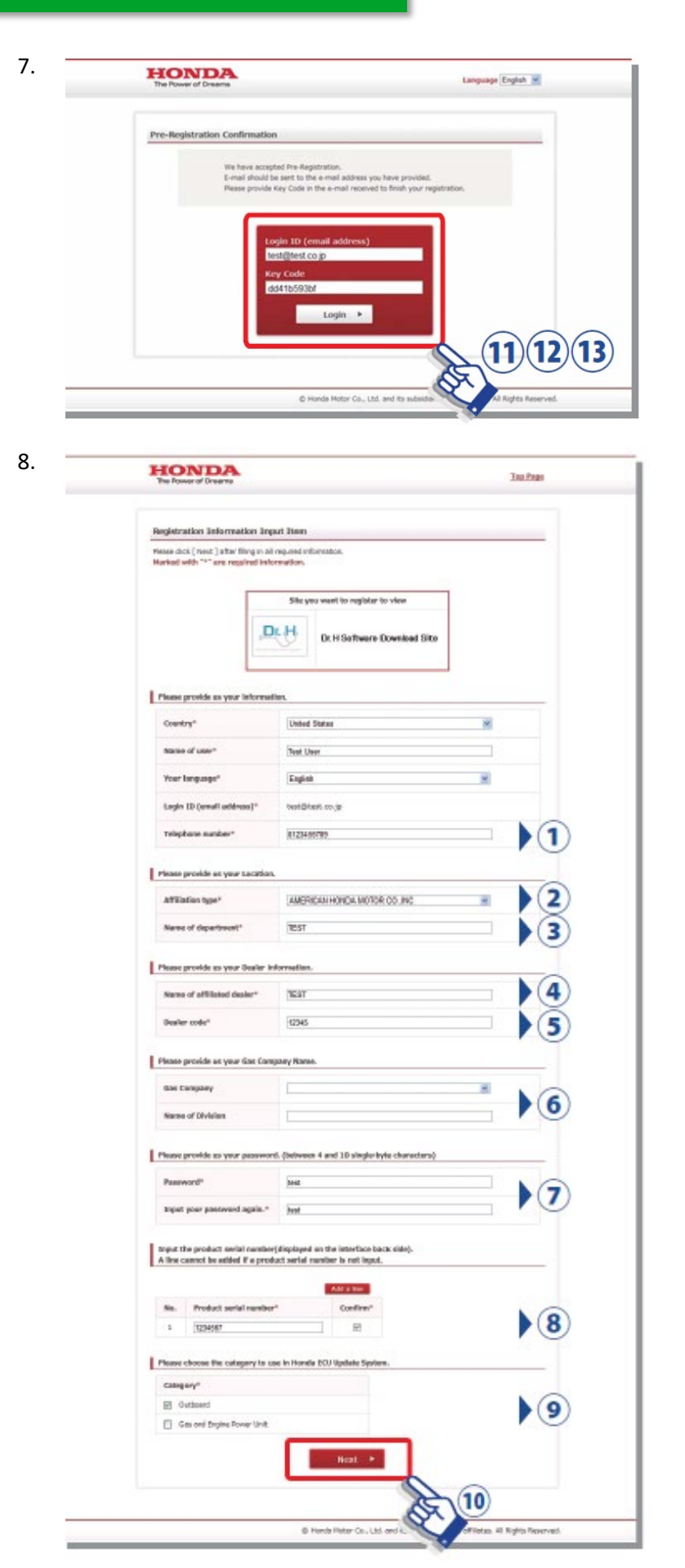

11.E-postadresse 12. «Key code» (står i bekreftelses mail)

13.Klikk på «Login» knappen

1.Skriv inn ditt telefonnummer

2.Velg «Berema AS» fra listen 3.Skriv inn navn på avdelingen

4.Skriv inn navn på firma 5.Skriv inn kundenummer

6.Benyttes ikke

7.Skriv inn ønsket passord

8.Skriv inn serienummer til Dr.H interface enheten.

9.Benyttes ikke.

10.Klikk på «Next» knappen

|    | HONDA<br>The Power of Dreams                                                                                                    |                                                                                                    | Top Page                                                                                                    |    |                                                  |
|----|----------------------------------------------------------------------------------------------------|----------------------------------------------------------------------------------------------------|----------------------------------------------------------------------------------------------------|----|--------------------------------------------------|
|    | Registration Information In                                                                                                    | put Confirmation                                                                                                    |                                                                                                    |    |                                                  |
|    | Heate Ock [ Kegetradon ] , if an it                                                                                                    | romation provided a correct.                                                                                                    |                                                                                                    |    |                                                  |
|    | 4                                                                                                    | Site you want to register to view Dr. H Software Download S                                                                                                    | Site                                                                                                    |    |                                                  |
|    |                                                                                                    |                                                                                                    |                                                                                                    |    |                                                  |
|    | Country                                                                                                    | United States                                                                                                    |                                                                                                    |    |                                                  |
|    | Name of user                                                                                                    | Text Lizer                                                                                                    |                                                                                                    |    |                                                  |
|    | Your language                                                                                                    | englisit                                                                                                    |                                                                                                    |    |                                                  |
|    | Login ID (email address)                                                                                                    | test@test.co.jp                                                                                                    |                                                                                                    |    |                                                  |
|    | Telephone number                                                                                                    | 0123456709                                                                                                    |                                                                                                    |    |                                                  |
|    | Affiliation type                                                                                                    | AMERICAN HONDA MOTOR CD., INC.                                                                                                    |                                                                                                    |    |                                                  |
|    | Name of department                                                                                                    | TEST                                                                                                    |                                                                                                    |    |                                                  |
|    | Name of affiliated dealer                                                                                                    | TE5T                                                                                                    |                                                                                                    |    |                                                  |
|    | Dealer code                                                                                                    | 12345                                                                                                    |                                                                                                    |    |                                                  |
|    | Gas Company                                                                                                    |                                                                                                    |                                                                                                    |    |                                                  |
|    | Name of Division                                                                                                    |                                                                                                    |                                                                                                    |    |                                                  |
|    | Password                                                                                                    | test                                                                                                    |                                                                                                    |    |                                                  |
|    | Product serial number                                                                                                    |                                                                                                    |                                                                                                    |    |                                                  |
|    | 1234567                                                                                                    |                                                                                                    |                                                                                                    |    |                                                  |
|    | Category                                                                                                    |                                                                                                    |                                                                                                    |    |                                                  |
|    | Outboard                                                                                                    |                                                                                                    |                                                                                                    |    |                                                  |
|    | Terms of Use                                                                                                    |                                                                                                    |                                                                                                    |    |                                                  |
|    | Reaso note:<br>11 year devine to use the<br>Conditions: You may,<br>closing that "Agent" to<br>presere note that this<br>and dealar tachnoors<br>occursely, of the contre<br>technicians for any po | te velotite, plasse confirm your acceptence of it<br>mosed by agreeing to all of the Terms and Con-<br>tion. In particular, as described in the Terms and<br>whether was made public confront the converses<br>with the ANOTOR CO., LTD. and its afflasse do<br>that of this veloties of definition the use of this would<br>be demage neutring from the use of this would<br>not be<br>Terms and Conditions<br>conditions. I are an advected to the converses<br>were associated and the set of the converses<br>were associated and the set of the converses<br>were associated and the set of the converses<br>were associated and the set of the converse<br>metric associated and the set of the converses<br>were associated associated and the set of the converse<br>metric associated associated associated as a set of the<br>set of the set of the set of the set of the set of the set<br>of the set of the set of the set of the set of the set of the<br>set of the set of the set of the set of the set of the set of the<br>set of the set of the set of the set of the set of the set of the<br>set of the set of the set of the set of the set of the set of the<br>set of the set of the set of the set of the set of the set of the<br>set of the set of the set of the set of the set of the set of the<br>set of the set of the set of the set of the set of the set of the set of the<br>set of the set of the set of the set of the set of the set of the set of the<br>set of the set of the se | he Terms and<br>distions, end by<br>nd Contions, end of an array of the<br>net guaratise the<br>contents of collection<br>contents of collection<br>and the rules and<br>OR CO., LTD. | 1  | 11.Merk av for «Agree» for å<br>godta vilkårene. |
|    | 4 Back                                                                                                    |                                                                                                    | Registration +                                                                                                    |    | 12.Klikk på «Registration»                       |
|    |                                                                                                    | © Honda Notor Co., Ltd. and Re subs                                                                                                    | stientes and affiliates. All Rig.                                                                                                    |    |                                                  |
| 9. |                                                                                                    |                                                                                                    |                                                                                                    |    |                                                  |
|    | HONDA<br>The Power of Dreams                                                                                                    |                                                                                                    | Top Pa                                                                                                    | 98 | Dot blir condt on foroendreel                    |
|    |                                                                                                    |                                                                                                    |                                                                                                    |    |                                                  |
|    | User registration complete                                                                                                    | tad                                                                                                    |                                                                                                    |    | om godkjenning til Berema A                      |

User Registration has completed. Administrator will review your requ and notification will be sent by e-mail. Please give us some time for

Top Page

© Honda Motor Co., Ltd. and its subsidiaries and affiliates. All Rights Reserved.

Når denne er godkjent er det klart for å kunne laste ned programvare til Dr.H.

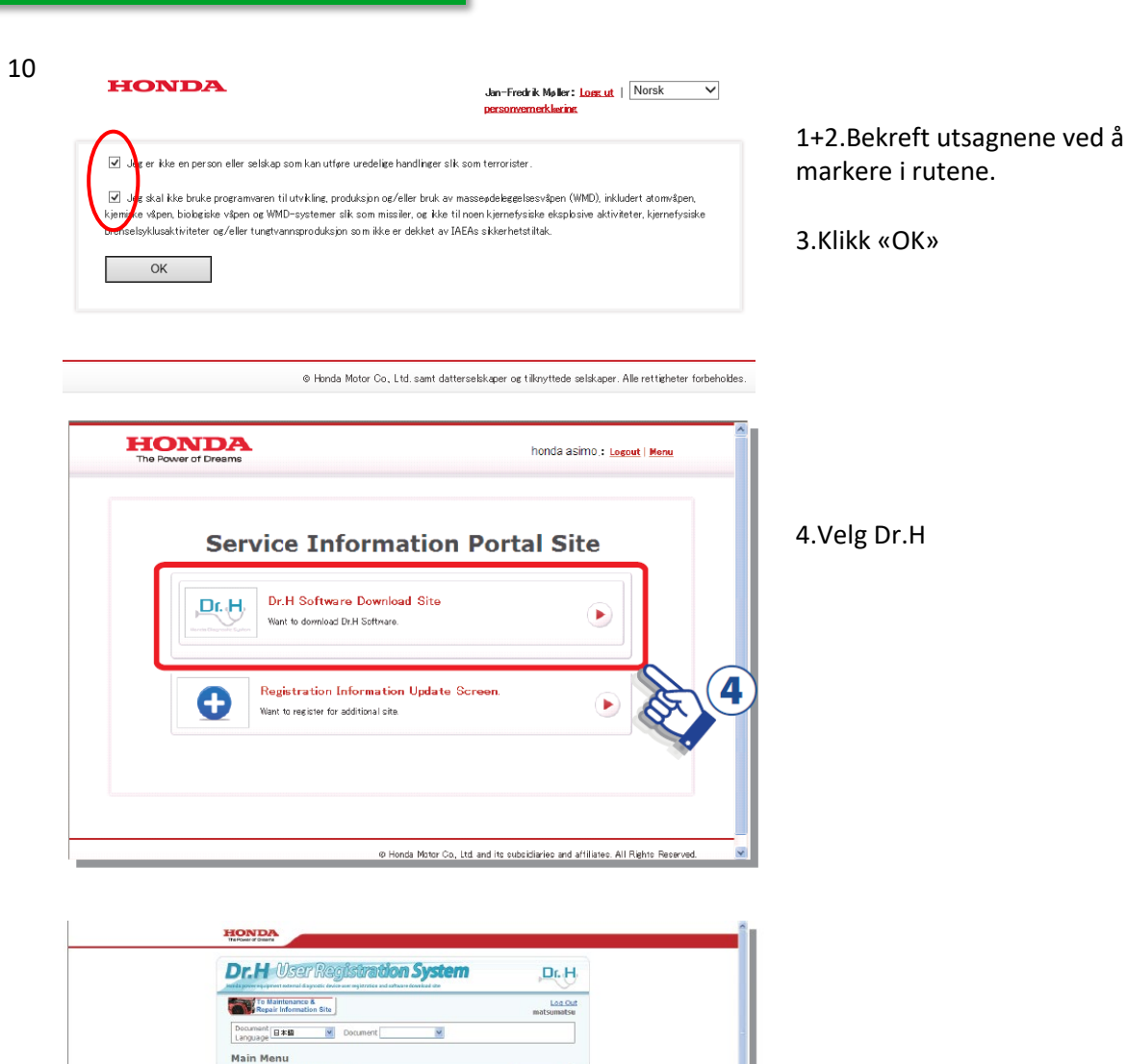

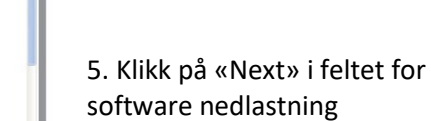

5

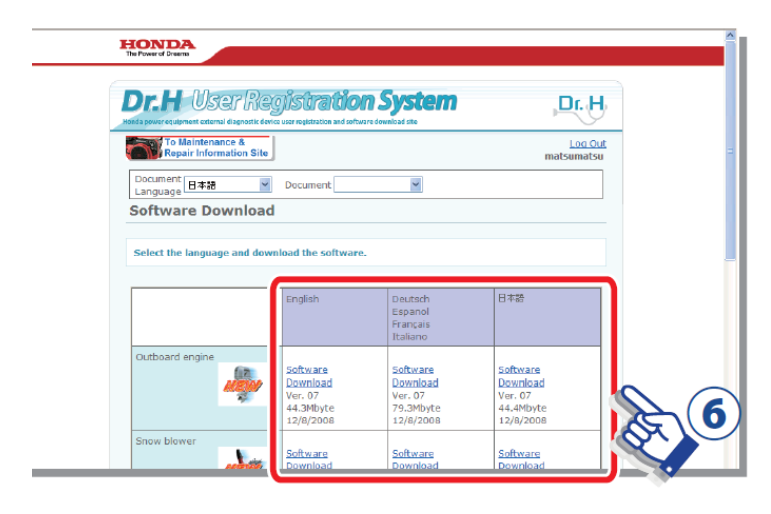

Modify registration data
 I want to change my registration
 Software Download
 I want to developed the software

.....

6.Velg programvare du ønsker å laste ned.

## Dr.H for Miimo

Dr.H for Honda Miimo kan også lastes ned via Panex:

Power Equipment->Miimo->Software Download

| # HONDA                            | 905 - DEREMA - DDEN H<br>04-jan-2023 13:36 (GM | no-wu<br>T+1) | <u>power equipment</u> ⊨g | eneral⊺system ⊉      |
|------------------------------------|------------------------------------------------|---------------|---------------------------|----------------------|
|                                    |                                                |               |                           | Power Equipment (en) |
| PIN Recovery     Software Download | <u>Go Back</u>                                 |               |                           | GIT2 MIIMO NEV       |
|                                    | Sort                                           |               | Q                         |                      |
|                                    | Name                                           | Description   | File Size                 |                      |
|                                    | HRM300-500-310-520-3000                        |               | 497.2 MB                  |                      |
|                                    | HRM40 HRM70                                    |               | 91.0 MB                   |                      |

#### PAKKSEDDEL OG ORDREBEKREFTELSE

#### Ordrebekreftelse

Når bestillingen på deler er sendt inn til oss via GIT2, blir det sendt en ordrebekreftelse til e-postadressen tilknyttet deres kundedetaljer hos Honda (ikke PANEX/GIT2).

| HC                                                                                                    | ND                                                                    |          |       |                 | Faktura til :<br>293 - 259<br>BEREMA A/S                                            |                                |                                 |                                       | Г                       |              |                              |                 |               |                   | ٦        |     |
|----------------------------------------------------------------------------------------------------|-----------------------------------------------------------------------|----------|-------|-----------------|-------------------------------------------------------------------------------------|--------------------------------|---------------------------------|---------------------------------------|-------------------------|--------------|------------------------------|-----------------|---------------|-------------------|----------|-----|
| Berema A<br>Berghagen 5, La<br>Postboks 454<br>N-1401 SKI<br>Tif: +47 64 86 05                         | NS<br>Inghus                                                          |          |       |                 | P.O. BOX 454<br>1401 SKI<br>NORWAY<br>MVA :                                         |                                |                                 |                                       | FOR                     | RH. NR.      |                              |                 |               |                   |          |     |
| Fax: +47 64 86 0<br>Mail: berema@b<br>Foretaksnr.: NO<br>Bankgiro: 9052."<br>Postgiro: 0801 2<br>ORDRE | 55 49<br>erema.no<br>918 889 027 MVA<br>10.00065<br>053445<br>BEKREFT | ELSE     |       |                 | Transportør :<br>Vekt :<br>Antall kolli :<br>Transportmåte :<br>Batalingsbatigelsor |                                |                                 |                                       | TRAN                    | SP.RUTE      |                              |                 |               |                   |          |     |
| Nummer :                                                                                               |                                                                       |          | D     | ato: 18.10.2017 | Side : 1                                                                            |                                |                                 |                                       |                         |              |                              |                 |               |                   |          |     |
| KOLLI                                                                                                  | ORDRE                                                                 | ORDRE    | LINJE | DELENUMMER      | BESKRIVELSE                                                                         | BEST                           | BEKR                            | LEVERT                                | B/O                     | UNNT         | ENHETSPRIS                   | RAB             | MVA           | NETTOBEL          | P OP     | PPR |
|                                                                                                    | 0000465765                                                            | 17.10.17 | 10    | 28410-ZH8-003YA | CASE COMP., RECOIL                                                                  | 1                              | 1                               | 0                                     | 1                       | NODE         |                              | 76              | 70            |                   |          |     |
|                                                                                                    |                                                                       |          |       |                 | Her vises antall<br>levert, B/O (res<br>unntakskode. (I<br>unntakskoder u           | som<br>tet) o<br>.es m<br>nder | er be<br>g en<br>er or<br>bilde | estilt,<br>evt.<br>n<br>et)           |                         | H<br>fi<br>e | er vises c<br>rmanavn<br>tc. | lin in<br>, adr | form<br>esse, | asjon s<br>kundei | om<br>hr | T   |
| MVA %                                                                                                  | NETTOBEL                                                              | ØP       | MV    | A               | KODER Her st<br>event<br>om va<br>utgåti                                            | år de<br>uelle<br>ren s        | t info<br>unnt<br>om e          | ormas<br>aksko<br>er bes <sup>-</sup> | jon o<br>der.<br>tilt e | om<br>F.ek   | (S RAE                       | ATT             |               | NETTOBEL          | ðP       |     |

EKSEMPLER PÅ DE VIKTIGSTE UNNTAKSKODENE:

- 4: Delen har overgang til et komplett kit
- M: Delen er utgått uten erstatning
- N: Ugyldig delenummer
- Z: Avbestilt

### Pakkseddel og sporing

Når varen(e) er sendt fra Honda, sendes det ut en pakkseddel til e-postadressen tilknyttet brukeren på PANEX.

Denne er veldig lik en ordrebekreftelse, men det er verdt å merke seg «KOLLI NR». Dette nummeret kan brukes til å spore pakken på <u>www.bring.no</u>

| HECO<br>Berema A<br>Berghagen 5. Lar<br>Postboks 45%<br>N-1401 SKI<br>TIT: 47 64 86 0<br>Mait bernem 30%<br>Destagine: 90521<br>Destagine: 90521<br>PAGME<br>Nummer : | NDD           S           nghus           60           649           000000000000000000000000000000000000 | EL    | Da            | to: 15.02.2018 | Faktura til :<br>293 - 259 -<br>BEREMA A/S<br>P.O. BOX 454<br>1401 SKI<br>NORWAY<br>MVA :<br>Transportør : PNL<br>Vekt : 3,2<br>Antall kolli : 1<br>Transportmåte : TRUCK<br>Betalingsbetigelser:<br>Side : 1 |      |           |        | FOR  | RH. NR.    |             |     |     |             | ]    |
|----------------------------------------------------------------------------------------------------|----------------------------------------------------------------------------------------------------|-------|---------------|----------------|----------------------------------------------------------------------------------------------------|------|-----------|--------|------|------------|-------------|-----|-----|-------------|------|
| KOLLI                                                                                                    | ORDRE                                                                                                    | ORDRE | LINJE         | DELENUM        |                                                                                                    | BEST | BEKR      | LEVERT | B/O  | UNNT       | ENUE TOPPIO | RAB | MVA | NETTODEL CO | OPPR |
| NR                                                                                                    | NR                                                                                                    | DATO  | NR            | DELENUMMER     | BESKRIVELSE                                                                                                    | ANT  | ANT       | ANT    | ANT  | KODE       | ENHETSPRIS  | %   | %   | NETTOBELØP  | LAND |
| MVA %                                                                                                    | NETTOBE                                                                                                   | LØP   | er ko<br>ores | UNNTAKSKC      | på pakken og<br><u>(,no</u>                                                                                                    |      | S<br>Dele | SUM    | BRUT | TTOBEL     | ØP RAB      | ATT |     | NETTOBELØP  |      |
|                                                                                                    | SUM MV                                                                                                    | A     |               |                |                                                                                                    |      | Tran      | isp.   |      | MVA<br>FAK | TURABELØP   | NOK | <   |             |      |

Finne deletegninger på Honda-motorer brukt på andre maskiner:

- Gå inn på <u>www.honda-engines-eu.com</u>
- Klikk på Spare Parts

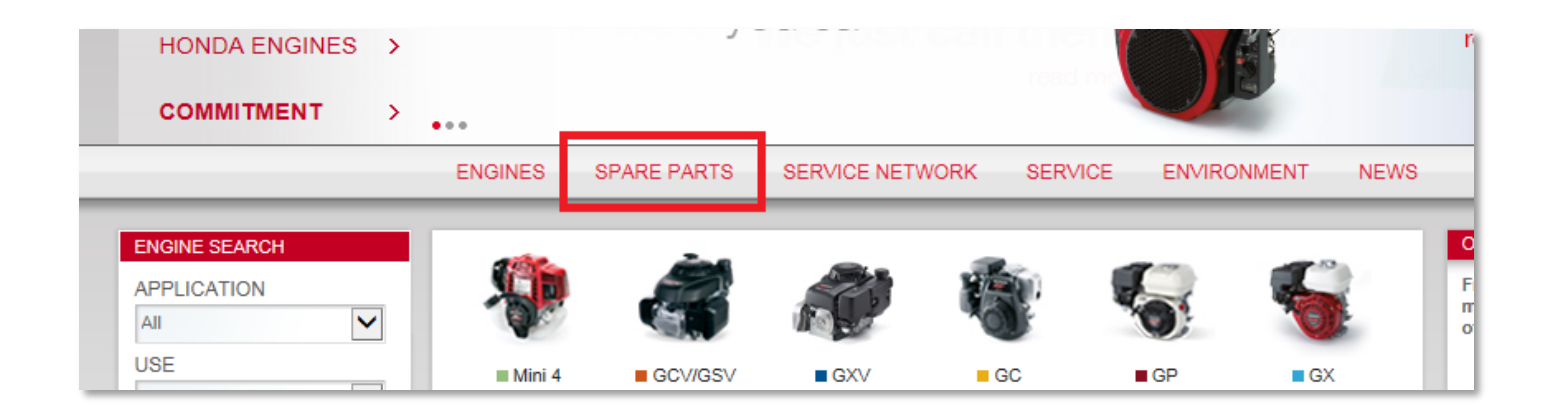

- I de to øverste feltene kan man søke på serienummer (en grønn tekst vil dukke opp til høyre for feltene som bekrefter at serienummeret er gyldig)
- I de to nederste feltene kan man søke manuelt
- Den røde linken til høyre kan man bruke hvis man vil laste ned deletegning i PDF.
- Klikk «SEARCH» for å få opp deletegning

| Electronic Part                                                                                   | s Catalogue                             | this function. | nda engines                            |
|---------------------------------------------------------------------------------------------------|-----------------------------------------|----------------|----------------------------------------|
| Find the suitable spare parts for<br>entering the model code and so<br>Model Code (eg. GJAFE)     | r your Honda engine by<br>erial number. | ?              |                                        |
| gcaft                                                                                             | Model code valid                        |                |                                        |
| Serial number (eg. 2927503)                                                                       | _                                       |                |                                        |
| 1002365 ×                                                                                         | Serial number valid                     | Search         | 4-1                                    |
| Find the suitable spare parts for<br>searching on model and type.<br>Select Model<br>Select Model | r your Honda engine by                  | ?              |                                        |
| Select Type                                                                                       |                                         |                |                                        |
|                                                                                                   | ~                                       | Search         | Download Spare parts catalogues in pdf |

#### FEILSØKNINGSGUIDE FOR PANEX

#### Jeg husker ikke passordet mitt:

- Klikk «glemt ditt passord?» nederst i innloggingsbildet. Skriv inn dine innlogginsdetaljer som ved en vanlig innlogging:
  - 905
    - Ditt kundenummer
  - Ditt kundenummer med en A tilslutt
- Skriv deretter inn teksten som vises.
- Du vil nå få en mail fra Honda med en link du skal trykke på. Skriv inn nytt passord i siden som kommer opp.
- Mailen fra Honda vil sendes til den e-postadressen som er registrert på PANEX. Hvis du ikke får mail, gi oss beskjed så kan vi nullstille ditt passord
- Passord må inneholde totalt 8 tegn (min 4 bokstaver og min 2 tall)

#### Kan jeg få Panex og GIT2 på norsk?

- Kun GIT2. Gå til: Power Equipment GIT2 Web EPC Web EPC (som du gjør når du skal åpne deletegninger)
- Øverst til høyre kan du velge språk. Vær OBS på at dette må endres til engelsk når det søkes på verkstedhåndbøker.

| HONDA                          |                                    |                   |   |
|--------------------------------|------------------------------------|-------------------|---|
| home (close)   power equipment |                                    | Select a language | ~ |
| 💼 power equipment 🛛 🛛          |                                    |                   |   |
| Choose an option               | Search via                         |                   |   |
| ▶ your shoppinglist            | PIN MODEL                          | PART              |   |
| ► enquiry list                 | Select an enquiry                  |                   | _ |
| document search                | EnquiryID                          |                   |   |
| ▶ help                         | description                        | ) reset           |   |
|                                | customer name                      | ▶ search          |   |
|                                | EnquirvID description customer nam | e created by / on |   |
|                                | no items found                     |                   | ~ |
|                                |                                    |                   |   |
|                                |                                    |                   | _ |
|                                |                                    |                   | _ |
|                                |                                    |                   | ~ |
|                                | ▶ view all users                   |                   |   |
|                                |                                    | ► delete          |   |
|                                |                                    | • open enquiry    | • |
|                                |                                    |                   |   |

| bei  | remo    | <b>a.</b> |           |           |             |        | 👩 Presse og media | 🔎 Logg inn |  |
|------|---------|-----------|-----------|-----------|-------------|--------|-------------------|------------|--|
| Hjem | Aktuelt | Produkter | Teknologi | Brosjyrer | Forhandlere | Om oss |                   |            |  |
| -    |         | 10        |           | Strø      | sm d        | er (   | du er             |            |  |

#### Garanti og Reklamasjon

| KUNDEPORTAL BEREMA AS                       | Kundeportal Berema AS                   |
|---------------------------------------------|-----------------------------------------|
| Bestilling profil- og arbeidstøy            | Valkommen Martin Memo Testkonto         |
| Bestilling profilartikler og salgsmateriell | Verkonmen wartin weno restkonto         |
| Cramer                                      | <b>L</b> ,                              |
| Garanti og Reklamasjon                      |                                         |
| Delebestilling                              | r i i i i i i i i i i i i i i i i i i i |
| Deleinformasjon                             |                                         |
| Endre passord                               |                                         |
| Fjernsupport                                |                                         |
| Kjøpsbevis                                  |                                         |
| Kontakt oss                                 |                                         |
| Markedsføring Facebook og digitalt          |                                         |
| Ofte stilte spørsmål (FAQ)                  |                                         |
| Prislister                                  |                                         |
| Servicebrev - maler                         |                                         |
| Teknisk informasjon                         |                                         |
| USP - Unike Salgs Poeng                     |                                         |
| Logg ut                                     |                                         |
|                                             |                                         |

Skjema for innsending av garanti -og reklamasjonskrav og betingelser finnes her. Reservedeler som brukes i en garanti eller reklamasjonsjobb bestilles på vanlig måte. Når produktet er reparert, send inn en rapport med informasjon om reparasjonen. Kreditnotaen vil bli sendt ut så snart rapporten er behandlet.

#### Bestille reservedeler

| KUNDEPORTAL BEREMA AS                       | Delebestilling |
|---------------------------------------------|----------------|
| Bestilling profil- og arbeidstøy            |                |
| Bestilling profilartikler og salgsmateriell | Vis alle       |
| Cramer                                      |                |
| Garanti og Reklamasjon                      | -              |
| Delebestilling                              |                |
| Ny ordre                                    |                |
| Deleinformasjon                             |                |
| Endre passord                               |                |
| Fjernsupport                                |                |
| Kjøpsbevis                                  |                |
| Kontakt oss                                 |                |
| Markedsføring Facebook og digitalt          |                |
| Ofte stilte spørsmål (FAQ)                  |                |
| Prislister                                  |                |
| Servicebrev - maler                         |                |
| Teknisk informasjon                         |                |
| USP - Unike Salgs Poeng                     |                |
| Logg ut                                     |                |

Her kan det bestilles reservedeler til alle våre produkter. Vær obs på at det må trykkes på «Send bestilling til Berema» for at ordren skal komme inn til oss. Ved å trykke på «Lagre» kan ordren tas opp igjen senere hvis flere deler skal legges til.

# DIDAC – Vår digitale opplæringsplattform

Link for innlogging: <u>https://learn.didac.no/berema/</u>

Link for registrering:

Logg inn på berema.no og klikk på menypunktet «Kurs»:

| berema.                                                                                                    |                                                                                                    |
|----------------------------------------------------------------------------------------------------|----------------------------------------------------------------------------------------------------|
| НЈЕМ                                                                                                    |                                                                                                    |
| KUNDEPORTAL BEREMA AS<br>Bestilling profil- og arbeidstøy<br>Bestilling salgsmateriell og reklameartikler<br>Garanti og Reklamasjon | Kurs<br>NYHET<br>Vi har gleden av å introdusere nettbaserte kurs!                                                                                            |
| Delebestilling                                                                                                    | Disse kursene vil være et flott tillegg til fysiske kurs og gir oss muligheten til å få ut informasjon og opplæringsmateriell til deg raskt<br>og pålitelig. |
| Endre passord                                                                                                    | Følg denne linken for registrering                                                                                                    |
| Fjernsupport                                                                                                    |                                                                                                    |
| Kampanjer                                                                                                    |                                                                                                    |
| Kjøpsbevis                                                                                                    |                                                                                                    |
| Kontakt oss                                                                                                    |                                                                                                    |
| Kurs                                                                                                    |                                                                                                    |
| Ofte stilte spørsmål (FAQ)                                                                                                    |                                                                                                    |
| Pressemeldinger                                                                                                    |                                                                                                    |

Følg veiledningen på siden som åpnes av denne linken.

Vi laster opp kurs på Didac med jevne mellomrom. Vi laster også opp kurs vi holder fysisk så informasjonen blir lett tilgjengelig etter kurset.

| A     | Min opplæring         | Finn opplæring     | Fellesskap                |                                                   |
|-------|-----------------------|--------------------|---------------------------|---------------------------------------------------|
| Hjem  | / Min opplæring       |                    |                           |                                                   |
| Nylig | viste læringsaktivite | eter:              |                           |                                                   |
|       | K                     |                    |                           |                                                   |
|       | Honda M<br>(Mikroku   | (liimo<br>urs)     | IT-sikkerhet<br>(Program) | Opptak fra Cramer Ettermarkedskurs<br>(Mikrokurs) |
|       | Ikke fullført         | Fullført           |                           |                                                   |
| Î     | Fjern aktivitet       |                    |                           |                                                   |
| Tit   | tel                   |                    | Type opplæring            | Status                                            |
| P     | Berema - Ettern       | narked fra A - Å   | Program                   | Pågår                                             |
| Tic   | Isfrist: 20.03.2022   |                    |                           |                                                   |
| M     | B Cramer - Batter     | ry Troubleshooting | Mikrokurs                 | Ikke startet                                      |
| Tic   | Isfrist: 25.03.2022   |                    |                           |                                                   |
| W     | B Honda Miimo         |                    | Mikrokurs                 | Pågår                                             |
| Tic   | lefriet- 25 03 2022   |                    |                           |                                                   |